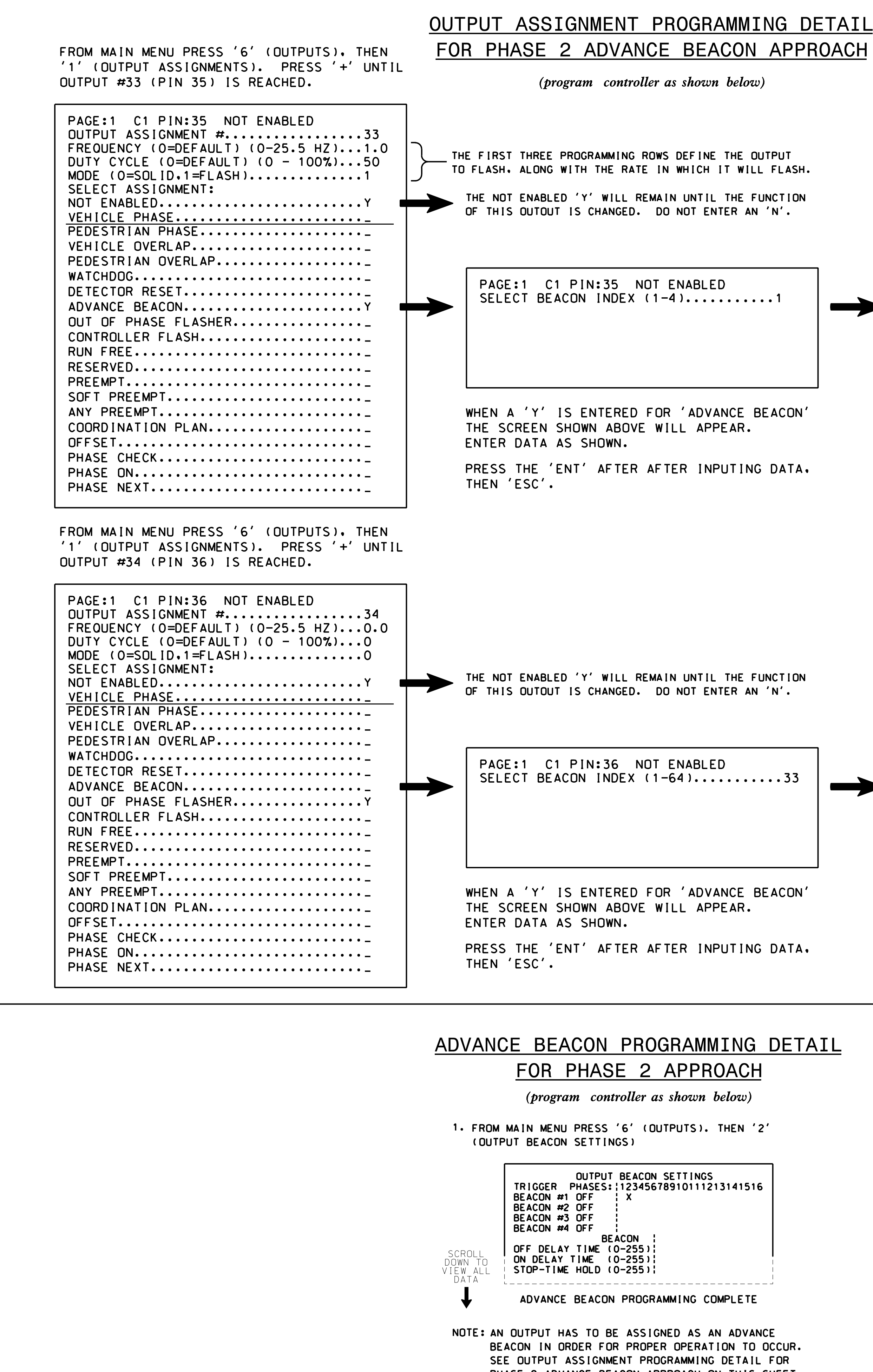

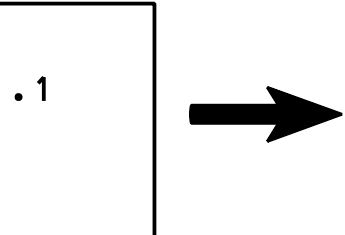

| <u>R0</u> | GRAMMING | DETAIL |
|-----------|----------|--------|
| 2         | APPROACH |        |

PHASE 2 ADVANCE BEACON APPROACH ON THIS SHEET.

| SSIGNED AS 'ADVANCE BEACON'                                                                                                    | AS S                              | SHUW                               |                                                                                                    |                      |
|----------------------------------------------------------------------------------------------------|-----------------------------------|------------------------------------|----------------------------------------------------------------------------------------------------|----------------------|
| PAGE:1 C1 PIN:35 ADVANCE B                                                                                                    | BEAC                              | ON                                 |                                                                                                    |                      |
| OUTPUT ASSIGNMENT #                                                                                                    | •••                               |                                    | 33                                                                                                    |                      |
| FREQUENCY (0=DEFAULT) (0-25.                                                                                                    | 5 H                               | Ζ).                                | 1.0                                                                                                    | )                    |
| DUTY CYCLE (O=DEFAULT) (O -                                                                                                    | 100                               | %).                                | ••50                                                                                                    |                      |
| MODE (0=SOLID.1=FLASH)                                                                                                    |                                   |                                    | ••1                                                                                                    |                      |
| SELECT ASSIGNMENT:                                                                                                    |                                   |                                    |                                                                                                    |                      |
| NOT ENABLED                                                                                                    | • • •                             |                                    | ••_                                                                                                    |                      |
| VEHICLE PHASE                                                                                                    | • • •                             |                                    | ••_                                                                                                    |                      |
| PEDESTRIAN PHASE                                                                                                    | • • •                             |                                    | ••-                                                                                                    |                      |
| VEHICLE OVERLAP                                                                                                    |                                   |                                    | ••_                                                                                                    |                      |
| PEDESTRIAN OVERLAP                                                                                                    | • • •                             |                                    | ••_                                                                                                    |                      |
| WATCHDOG                                                                                                    | • • •                             |                                    | ••_                                                                                                    |                      |
| DETECTOR RESET                                                                                                    | • • •                             |                                    | ••_                                                                                                    |                      |
| ADVANCE BEACON                                                                                                    |                                   |                                    | Y                                                                                                    |                      |
| OUT OF PHASE FLASHER                                                                                                    |                                   |                                    | ••_                                                                                                    |                      |
| CONTROLLER FLASH                                                                                                    |                                   |                                    | •• _                                                                                                    |                      |
| RUN FREE                                                                                                    | • • •                             |                                    | -                                                                                                    |                      |
| RESERVED                                                                                                    |                                   |                                    |                                                                                                    |                      |
| PRFFMPT                                                                                                    |                                   |                                    | · · _                                                                                                    |                      |
| SOFT PREFMPT                                                                                                    | •••                               |                                    | · · _                                                                                                    |                      |
|                                                                                                    | •••                               |                                    | ••-                                                                                                    |                      |
|                                                                                                    | • • •                             |                                    | ••-                                                                                                    |                      |
|                                                                                                    | • • •                             |                                    | ••-                                                                                                    |                      |
|                                                                                                    | • • •                             |                                    | ••-                                                                                                    |                      |
|                                                                                                    | • • •                             |                                    | ••-                                                                                                    |                      |
|                                                                                                    |                                   |                                    |                                                                                                    |                      |
| PHASE ON                                                                                                    | •••                               | •••                                | ••-                                                                                                    |                      |
| PHASE ON<br>PHASE NEXT<br>DISPLAY WILL NOW SHOW THE SPEC                                                                                                    | CIFI                              |                                    |                                                                                                    | U <sup>.</sup>       |
| PHASE ON<br>PHASE NEXT<br>ISPLAY WILL NOW SHOW THE SPEC<br>SSIGNED AS 'ADVANCE BEACON'                                                                                                    | CIF<br>AS S                       | I E D<br>SHOW                      | OUTP                                                                                                    | U                    |
| PHASE ON<br>PHASE NEXT<br>ISPLAY WILL NOW SHOW THE SPEC<br>SSIGNED AS 'ADVANCE BEACON' A<br>PAGE:1 C1 PIN:36 ADVANCE B                                                                                                    | CIF<br>AS S<br>BEAC               |                                    | OUTP                                                                                                    | U                    |
| PHASE ON<br>PHASE NEXT<br>PHASE NEXT<br>SSIGNED AS 'ADVANCE BEACON' A<br>PAGE:1 C1 PIN:36 ADVANCE B<br>OUTPUT ASSIGNMENT #                                                                                                    | CIFI<br>AS S<br>BEAC              |                                    | OUTP<br>N BE                                                                                                    |                      |
| PHASE ON<br>PHASE NEXT<br>PHASE NEXT<br>SSIGNED AS 'ADVANCE BEACON'<br>PAGE:1 C1 PIN:36 ADVANCE B<br>OUTPUT ASSIGNMENT #<br>FREQUENCY (O=DEFAULT) (O-25.                                                                                                    | CIF<br>AS S<br>BEAC               | IED<br>SHOW                        | OUTP<br>N BE                                                                                                    | U<br>L<br>(          |
| PHASE ON<br>PHASE NEXT<br>PHASE NEXT<br>PAGE:1 C1 PIN:36 ADVANCE BEACON'<br>PAGE:1 C1 PIN:36 ADVANCE B<br>OUTPUT ASSIGNMENT #<br>FREQUENCY (O=DEFAULT) (O-25.<br>DUTY CYCLE (O=DEFAULT) (O -                                                                                                    | CIFI<br>ASS<br>BEAC<br>5 H<br>100 | IED<br>SHOW<br>ON<br>Z).<br>%).    | OUTP<br>N BE                                                                                                    | U <sup>.</sup><br>L( |
| PHASE ON<br>PHASE NEXT<br>PHASE NEXT<br>PAGE:1 C1 PIN:36 ADVANCE BEACON'<br>PAGE:1 C1 PIN:36 ADVANCE B<br>OUTPUT ASSIGNMENT #<br>FREQUENCY (O=DEFAULT) (O-25.<br>DUTY CYCLE (O=DEFAULT) (O -<br>MODE (O=SOLID.1=FLASH)<br>SELECT ASSIGNMENT:                                                                                                    | CIF<br>AS<br>SEAC<br>5 H<br>100   | UED<br>SHOW<br>ON<br>Z).<br>%).    | OUTP<br>/N BE<br>34<br>0.0                                                                                                    | U <sup>.</sup>       |
| PHASE ON<br>PHASE NEXT<br>PHASE NEXT<br>PAGE:1 C1 PIN:36 ADVANCE BEACON'<br>PAGE:1 C1 PIN:36 ADVANCE B<br>OUTPUT ASSIGNMENT #<br>FREQUENCY (O=DEFAULT) (O-25.<br>DUTY CYCLE (O=DEFAULT) (O -<br>MODE (O=SOLID,1=FLASH)<br>SELECT ASSIGNMENT:<br>NOT ENABLED.                                                                                                    | CIF<br>AS S<br>BEAC<br>5 H<br>100 | (ED<br>SHOW<br>ON<br>Z).<br>%).    | OUTP<br>N BE                                                                                                    | U<br>L<br>)          |
| PHASE ON<br>PHASE NEXT<br>PHASE NEXT<br>PAGE:1 C1 PIN:36 ADVANCE BEACON'<br>PAGE:1 C1 PIN:36 ADVANCE B<br>OUTPUT ASSIGNMENT #<br>FREQUENCY (O=DEFAULT) (O-25.<br>DUTY CYCLE (O=DEFAULT) (O -<br>MODE (O=SOLID,1=FLASH)<br>SELECT ASSIGNMENT:<br>NOT ENABLED<br>VEHICLE PHASE                                                                                                    | CIF<br>AS S<br>BEAC<br>5 H<br>100 | IED<br>SHOW<br>ON<br>Z).<br>%).    | OUTP<br>/N BE<br>34<br>0.0<br>0                                                                                                    | U <sup>.</sup>       |
| PHASE ON<br>PHASE NEXT<br>PHASE NEXT<br>PAGE:1 C1 PIN:36 ADVANCE BEACON'<br>PAGE:1 C1 PIN:36 ADVANCE BEACON'<br>PAGE:1 C1 PIN:36 ADVANCE B<br>OUTPUT ASSIGNMENT #<br>FREQUENCY (O=DEFAULT) (O-25.<br>DUTY CYCLE (O=DEFAULT) (O -<br>MODE (O=SOLID,1=FLASH)<br>SELECT ASSIGNMENT:<br>NOT ENABLED<br>VEHICLE PHASE<br>PEDESTRIAN PHASE.                                                                                                    | CIF<br>AS S<br>BEAC<br>5 H<br>100 | (ED<br>SHOW<br>ON<br>Z).<br>%).    | OUTP<br>N BE                                                                                                    |                      |
| PHASE ON<br>PHASE NEXT<br>PHASE NEXT<br>PAGE:1 C1 PIN:36 ADVANCE BEACON'<br>PAGE:1 C1 PIN:36 ADVANCE B<br>OUTPUT ASSIGNMENT #<br>FREQUENCY (O=DEFAULT) (O-25.<br>DUTY CYCLE (O=DEFAULT) (O -<br>MODE (O=SOLID,1=FLASH)<br>SELECT ASSIGNMENT:<br>NOT ENABLED<br>VEHICLE PHASE<br>VEHICLE OVERLAP.                                                                                                    | CIF<br>AS S<br>BEAC<br>5 H<br>100 | IED<br>SHOW<br>ON<br>Z).<br>%).    | OUTP<br>/N BE<br>34<br>0.0<br>0<br>0                                                                                                    | U<br>L<br>)          |
| PHASE ON<br>PHASE NEXT<br>PHASE NEXT<br>PAGE:1 C1 PIN:36 ADVANCE BEACON'<br>PAGE:1 C1 PIN:36 ADVANCE B<br>OUTPUT ASSIGNMENT #<br>FREQUENCY (O=DEFAULT) (O-25.<br>DUTY CYCLE (O=DEFAULT) (O -<br>MODE (O=SOLID.1=FLASH)<br>SELECT ASSIGNMENT:<br>NOT ENABLED.<br>VEHICLE PHASE.<br>VEHICLE OVERLAP.<br>PEDESTRIAN OVERLAP.                                                                                                    | CIF<br>AS S<br>BEAC<br>5 H<br>100 | (ED<br>SHOW<br>ON<br><br>%).       | OUTP<br>N BE                                                                                                    | U<br>L<br>)          |
| PHASE ON<br>PHASE NEXT<br>PHASE NEXT<br>PAGE:1 C1 PIN:36 ADVANCE BEACON'<br>PAGE:1 C1 PIN:36 ADVANCE B<br>OUTPUT ASSIGNMENT #<br>FREQUENCY (O=DEFAULT) (O-25.<br>DUTY CYCLE (O=DEFAULT) (O -<br>MODE (O=SOLID.1=FLASH)<br>SELECT ASSIGNMENT:<br>NOT ENABLED<br>VEHICLE PHASE<br>VEHICLE OVERLAP<br>PEDESTRIAN OVERLAP<br>WATCHDOG                                                                                                    | CIF<br>AS<br>SEAC<br>5 H<br>100   | I E D<br>SHOW<br>ON<br>Z ).<br>%). | OUTP<br>N BE                                                                                                    | U<br>L<br>)          |
| PHASE ON<br>PHASE NEXT<br>PHASE NEXT<br>PAGE:1 C1 PIN:36 ADVANCE BEACON'<br>PAGE:1 C1 PIN:36 ADVANCE B<br>OUTPUT ASSIGNMENT #<br>FREQUENCY (O=DEFAULT) (O-25.<br>DUTY CYCLE (O=DEFAULT) (O -<br>MODE (O=SOLID.1=FLASH)<br>SELECT ASSIGNMENT:<br>NOT ENABLED<br>VEHICLE PHASE<br>PEDESTRIAN PHASE<br>VEHICLE OVERLAP<br>PEDESTRIAN OVERLAP<br>PEDESTRIAN OVERLAP<br>WATCHDOG                                                                                                    | CIF<br>AS S<br>BEAC<br>5 H<br>100 | (ED<br>SHOW<br>ON<br>Z).<br>%).    | OUTP<br>N BE                                                                                                    | U<br>L<br>D          |
| PHASE ON<br>PHASE NEXT<br>PHASE NEXT<br>PAGE:1 C1 PIN:36 ADVANCE BEACON'<br>PAGE:1 C1 PIN:36 ADVANCE B<br>OUTPUT ASSIGNMENT #<br>FREQUENCY (O=DEFAULT) (O-25.<br>DUTY CYCLE (O=DEFAULT) (O -<br>MODE (O=SOLID,1=FLASH)<br>SELECT ASSIGNMENT:<br>NOT ENABLED<br>VEHICLE PHASE<br>VEHICLE OVERLAP<br>PEDESTRIAN PHASE<br>VEHICLE OVERLAP<br>PEDESTRIAN OVERLAP<br>WATCHDOG<br>DETECTOR RESET                                                                                                    | CIF<br>AS<br>SEAC<br>5 H<br>100   | I E D<br>SHOW<br>ON<br>Z ).<br>%). | OUTP<br>N BE                                                                                                    |                      |
| PHASE ON.<br>PHASE NEXT.<br>PHASE NEXT.<br>PAGE:1 C1 PIN:36 ADVANCE BEACON'<br>PAGE:1 C1 PIN:36 ADVANCE B<br>OUTPUT ASSIGNMENT #.<br>FREQUENCY (O=DEFAULT) (O-25.<br>DUTY CYCLE (O=DEFAULT) (O -<br>MODE (O=SOLID.1=FLASH).<br>SELECT ASSIGNMENT:<br>NOT ENABLED.<br>VEHICLE PHASE.<br>VEHICLE OVERLAP.<br>VEHICLE OVERLAP.<br>VEHICLE OVERLAP.<br>PEDESTRIAN OVERLAP.<br>WATCHDOG.<br>DETECTOR RESET.<br>ADVANCE BEACON.<br>OUT OF PHASE FLASHEP                                                                                                    | CIF<br>AS S<br>BEAC<br>5 H<br>100 | (ED<br>SHOW<br>ON<br>Z).<br>%).    | OUTP<br>/N BE<br>34<br>0.0<br>0<br>0<br>0                                                                                                    |                      |
| PHASE ON.<br>PHASE NEXT.<br>PHASE NEXT.<br>PAGE:1 C1 PIN:36 ADVANCE BEACON'<br>PAGE:1 C1 PIN:36 ADVANCE B<br>OUTPUT ASSIGNMENT #.<br>FREQUENCY (O=DEFAULT) (O-25.<br>DUTY CYCLE (O=DEFAULT) (O -<br>MODE (O=SOLID.1=FLASH)<br>SELECT ASSIGNMENT:<br>NOT ENABLED.<br>VEHICLE PHASE.<br>PEDESTRIAN PHASE.<br>VEHICLE OVERLAP.<br>PEDESTRIAN OVERLAP.<br>PEDESTRIAN OVERLAP.<br>WATCHDOG.<br>DETECTOR RESET.<br>ADVANCE BEACON.<br>OUT OF PHASE FLASHER.<br>CONTROLLER FLASH                                                                                                | CIF<br>AS<br>SEAC<br>5 H<br>100   | I E D<br>SHOW<br>ON<br>Z ).<br>%). | OUTP<br>/N BE<br>34<br>0.0<br>0<br>0<br>0<br>0<br>0<br>0<br>0<br>0<br>0<br>0<br>0<br>0<br>0<br>0<br>0                                                                                                    |                      |
| PHASE ON.<br>PHASE NEXT.<br>PHASE NEXT.<br>PAGE:1 C1 PIN:36 ADVANCE BEACON'<br>PAGE:1 C1 PIN:36 ADVANCE B<br>OUTPUT ASSIGNMENT #.<br>FREQUENCY (O=DEFAULT) (O-25.<br>DUTY CYCLE (O=DEFAULT) (O -<br>MODE (O=SOLID.1=FLASH).<br>SELECT ASSIGNMENT:<br>NOT ENABLED.<br>VEHICLE PHASE.<br>VEHICLE PHASE.<br>VEHICLE OVERLAP.<br>PEDESTRIAN OVERLAP.<br>PEDESTRIAN OVERLAP.<br>VEHICLE BEACON.<br>OUT OF PHASE FLASHER.<br>CONTROLLER FLASH.                                                                                                    | CIF<br>AS S<br>BEAC<br>5 H<br>100 | (ED<br>SHOW<br>ON<br>Z).<br>%).    | OUTP<br>/N BE<br>34<br>0.0<br>0<br>0                                                                       |                      |
| PHASE ON.<br>PHASE NEXT.<br>PHASE NEXT.<br>PAGE:1 C1 PIN:36 ADVANCE BEACON'<br>PAGE:1 C1 PIN:36 ADVANCE B<br>OUTPUT ASSIGNMENT #.<br>FREQUENCY (O=DEFAULT) (O-25.<br>DUTY CYCLE (O=DEFAULT) (O -<br>MODE (O=SOLID.1=FLASH).<br>SELECT ASSIGNMENT:<br>NOT ENABLED.<br>VEHICLE PHASE.<br>VEHICLE PHASE.<br>VEHICLE OVERLAP.<br>PEDESTRIAN OVERLAP.<br>PEDESTRIAN OVERLAP.<br>VEHICLE DERLAP.<br>VEHICLE OVERLAP.<br>PEDESTRIAN OVERLAP.<br>OUT OF PHASE FLASHER.<br>CONTROLLER FLASH.<br>RUN FREE.                                                                         | CIF<br>AS<br>SEAC<br>5 H<br>100   | I E D<br>SHOW<br>ON<br>Z ).<br>%). | OUTP<br>/N BE<br>34<br>0.0<br>0<br>0<br>0<br>0                                                                                                    |                      |
| PHASE ON.<br>PHASE NEXT.<br>PHASE NEXT.<br>PAGE:1 C1 PIN:36 ADVANCE BEACON'<br>PAGE:1 C1 PIN:36 ADVANCE B<br>OUTPUT ASSIGNMENT #<br>FREQUENCY (O=DEFAULT) (O-25.<br>DUTY CYCLE (O=DEFAULT) (O -<br>MODE (O=SOLID.1=FLASH)<br>SELECT ASSIGNMENT:<br>NOT ENABLED.<br>VEHICLE PHASE.<br>VEHICLE PHASE.<br>VEHICLE OVERLAP.<br>PEDESTRIAN OVERLAP.<br>VEHICLE OVERLAP.<br>VEHICLE BEACON.<br>OUT OF PHASE FLASHER.<br>CONTROLLER FLASH.<br>RUN FREE.<br>RESERVED.<br>PEDESTRIAN PHASE.<br>PEDESTRIAN PHASE FLASHER.<br>CONTROLLER FLASH.                                     | CIF<br>AS S<br>BEAC<br>5 H<br>100 | (ED<br>SHOW<br>ON<br>Z).<br>%).    | OUTP<br>/N BE<br>34<br>0.0<br>0<br>0 |                      |
| PHASE ON.<br>PHASE NEXT.<br>PHASE NEXT.<br>PAGE:1 C1 PIN:36 ADVANCE BEACON'<br>PAGE:1 C1 PIN:36 ADVANCE B<br>OUTPUT ASSIGNMENT #.<br>FREQUENCY (O=DEFAULT) (O-25.<br>DUTY CYCLE (O=DEFAULT) (O -<br>MODE (O=SOLID.1=FLASH).<br>SELECT ASSIGNMENT:<br>NOT ENABLED.<br>VEHICLE PHASE.<br>VEHICLE PHASE.<br>VEHICLE OVERLAP.<br>PEDESTRIAN OVERLAP.<br>VEHICLE OVERLAP.<br>VEHICLE BEACON.<br>DETECTOR RESET.<br>ADVANCE BEACON.<br>OUT OF PHASE FLASHER.<br>CONTROLLER FLASH.<br>RUN FREE.<br>RESERVED.<br>PREEMPT.                                                        | CIF<br>AS S<br>BEAC<br>5 H<br>100 | LED<br>SHOW<br>ON<br>Z).<br>%).    | OUTP<br>/N BE<br>34<br>0.0<br>.0<br>.0<br>.0<br>.0<br>.0<br>.0<br>.0<br>.0<br>.0<br>.0<br>.0                                                                                                    |                      |
| PHASE ON.<br>PHASE NEXT.<br>PHASE NEXT.<br>PAGE:1 C1 PIN:36 ADVANCE BEACON'<br>PAGE:1 C1 PIN:36 ADVANCE B<br>OUTPUT ASSIGNMENT #<br>FREOUENCY (O=DEFAULT) (O-25.<br>DUTY CYCLE (O=DEFAULT) (O -<br>MODE (O=SOLID.1=FLASH).<br>SELECT ASSIGNMENT:<br>NOT ENABLED.<br>VEHICLE PHASE.<br>PEDESTRIAN PHASE.<br>VEHICLE OVERLAP.<br>PEDESTRIAN OVERLAP.<br>PEDESTRIAN OVERLAP.<br>VEHICLE BEACON.<br>OUT OF PHASE FLASHER.<br>CONTROLLER FLASH.<br>RUN FREE.<br>RESERVED.<br>PREEMPT.<br>SOFT PREEMPT.                                                                        | CIF<br>AS S<br>BEAC<br>5 H<br>100 | I E D<br>SHOW<br>ON<br>Z ).<br>%). | OUTP<br>/N BE<br>34<br>                                                                                                    |                      |
| PHASE ON.<br>PHASE NEXT.<br>PHASE NEXT.<br>PAGE: 1 C1 PIN: 36 ADVANCE BEACON'<br>PAGE: 1 C1 PIN: 36 ADVANCE B<br>OUTPUT ASSIGNMENT #.<br>FREOUENCY (O=DEFAULT) (O-25.<br>DUTY CYCLE (O=DEFAULT) (O -<br>MODE (O=SOLID.1=FLASH).<br>SELECT ASSIGNMENT:<br>NOT ENABLED.<br>VEHICLE PHASE.<br>PEDESTRIAN PHASE.<br>VEHICLE OVERLAP.<br>VEHICLE OVERLAP.<br>VEHICLE OVERLAP.<br>VEHICLE OVERLAP.<br>VEHICLE OVERLAP.<br>OUT OF PHASE FLASHER.<br>CONTROLLER FLASH.<br>RUN FREE.<br>RESERVED.<br>PREEMPT.<br>SOFT PREEMPT.<br>ANY PREEMPT.                                    | CIF<br>AS S<br>BEAC<br>5 H<br>100 | LED<br>SHOW<br>ON<br>Z).<br>%).    | OUTP<br>/N BE<br>34<br>.0.0<br>.0<br>.0<br>.0<br>.0<br>.0<br>.0<br>.0<br>.0<br>.0<br>.0<br>.0                                                                                                    |                      |
| PHASE ON.<br>PHASE NEXT.<br>PHASE NEXT.<br>PAGE: 1 C1 PIN: 36 ADVANCE BEACON'<br>PAGE: 1 C1 PIN: 36 ADVANCE B<br>OUTPUT ASSIGNMENT #<br>FREOUENCY (0=DEFAULT) (0-25.<br>DUTY CYCLE (0=DEFAULT) (0 -<br>MODE (0=SOLID.1=FLASH)<br>SELECT ASSIGNMENT:<br>NOT ENABLED.<br>VEHICLE PHASE.<br>PEDESTRIAN PHASE.<br>VEHICLE OVERLAP.<br>PEDESTRIAN OVERLAP.<br>PEDESTRIAN OVERLAP.<br>VEHICLE DERLAP.<br>PEDESTRIAN OVERLAP.<br>OUT OF PHASE FLASHER.<br>CONTROLLER FLASH.<br>RUN FREE.<br>RESERVED.<br>PREEMPT.<br>SOFT PREEMPT.<br>ANY PREEMPT.<br>COORDINATION PLAN.        | CIF<br>AS S<br>BEAC<br>5 H<br>100 | I E D<br>SHOW<br>ON<br>Z ).<br>%). | OUTP<br>/N BE<br>34<br>                                                                                                    |                      |
| PHASE ON.<br>PHASE NEXT.<br>PHASE NEXT.<br>PAGE:1 C1 PIN:36 ADVANCE BEACON'<br>PAGE:1 C1 PIN:36 ADVANCE B<br>OUTPUT ASSIGNMENT #<br>FREOUENCY (O=DEFAULT) (O-25.<br>DUTY CYCLE (O=DEFAULT) (O -<br>MODE (O=SOLID.1=FLASH)<br>SELECT ASSIGNMENT:<br>NOT ENABLED.<br>VEHICLE PHASE.<br>PEDESTRIAN PHASE.<br>VEHICLE OVERLAP.<br>PEDESTRIAN OVERLAP.<br>PEDESTRIAN OVERLAP.<br>DETECTOR RESET.<br>ADVANCE BEACON.<br>OUT OF PHASE FLASHER.<br>CONTROLLER FLASH.<br>RUN FREE.<br>RESERVED.<br>PREEMPT.<br>ANY PREEMPT.<br>COORDINATION PLAN.<br>OFFSET.                      | CIF<br>AS<br>SEAC<br>5 H<br>100   | LED<br>SHOW<br>ON<br>Z).<br>%).    | OUTP<br>/N BE<br>34<br>.0.0<br>.0<br>.0<br>.0<br>.0<br>.0<br>.0<br>.0<br>.0<br>.0<br>.0<br>.0                                                                                                    |                      |
| PHASE ON.<br>PHASE NEXT.<br>PHASE NEXT.<br>PAGE:1 C1 PIN:36 ADVANCE BEACON'<br>PAGE:1 C1 PIN:36 ADVANCE B<br>OUTPUT ASSIGNMENT #.<br>FREQUENCY (O=DEFAULT) (O-25.<br>DUTY CYCLE (O=DEFAULT) (O -<br>MODE (O=SOLID.1=FLASH)<br>SELECT ASSIGNMENT:<br>NOT ENABLED.<br>VEHICLE PHASE.<br>PEDESTRIAN PHASE.<br>VEHICLE OVERLAP.<br>PEDESTRIAN OVERLAP.<br>WATCHDOG.<br>DETECTOR RESET.<br>ADVANCE BEACON.<br>OUT OF PHASE FLASHER.<br>CONTROLLER FLASH.<br>RUN FREE.<br>RESERVED.<br>PREEMPT.<br>COORDINATION PLAN.<br>OFFSET.<br>PHASE CHECK.                               | CIF<br>AS S<br>BEAC<br>5 H<br>100 | I E D<br>SHOW<br>ON<br>Z ).<br>%). | OUTP<br>/N BE<br>34<br>                                                                                                    |                      |
| PHASE ON.<br>PHASE NEXT.<br>PHASE NEXT.<br>PAGE:1 C1 PIN:36 ADVANCE BEACON'<br>PAGE:1 C1 PIN:36 ADVANCE B<br>OUTPUT ASSIGNMENT #<br>FREOUENCY (0=DEFAULT) (0-25.<br>DUTY CYCLE (0=DEFAULT) (0 -<br>MODE (0=SOLID.1=FLASH).<br>SELECT ASSIGNMENT:<br>NOT ENABLED.<br>VEHICLE PHASE.<br>PEDESTRIAN PHASE.<br>VEHICLE OVERLAP.<br>VEHICLE OVERLAP.<br>VEHICLE OVERLAP.<br>WATCHDOG.<br>DETECTOR RESET.<br>ADVANCE BEACON.<br>OUT OF PHASE FLASHER.<br>CONTROLLER FLASH.<br>RUN FREE.<br>RESERVED.<br>PREEMPT.<br>COORDINATION PLAN.<br>OF SET.<br>PHASE CHECK.<br>PHASE ON. | CIF<br>AS<br>SEAC<br>5 H<br>100   | LED<br>SHOW<br>ON<br>Z).<br>%).    | OUTP<br>/N BE<br>34<br>.0.0<br>.0<br>.0<br>.0<br>.0<br>.0<br>.0<br>.0<br>.0<br>.0<br>.0<br>.0                                                                                                    |                      |

DISPLAY WILL NOW SHOW THE SPECIFIED OUTPUT

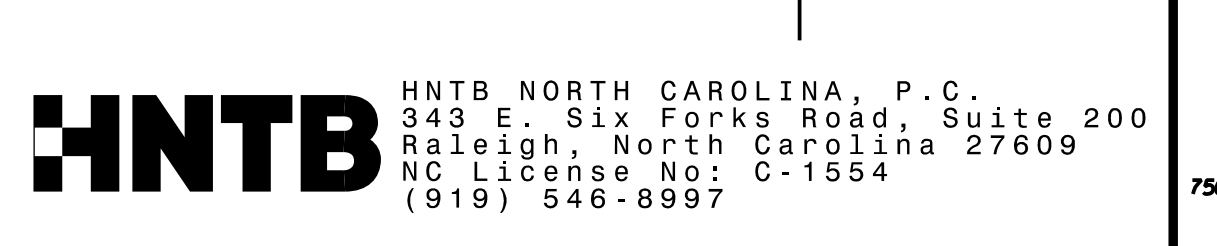

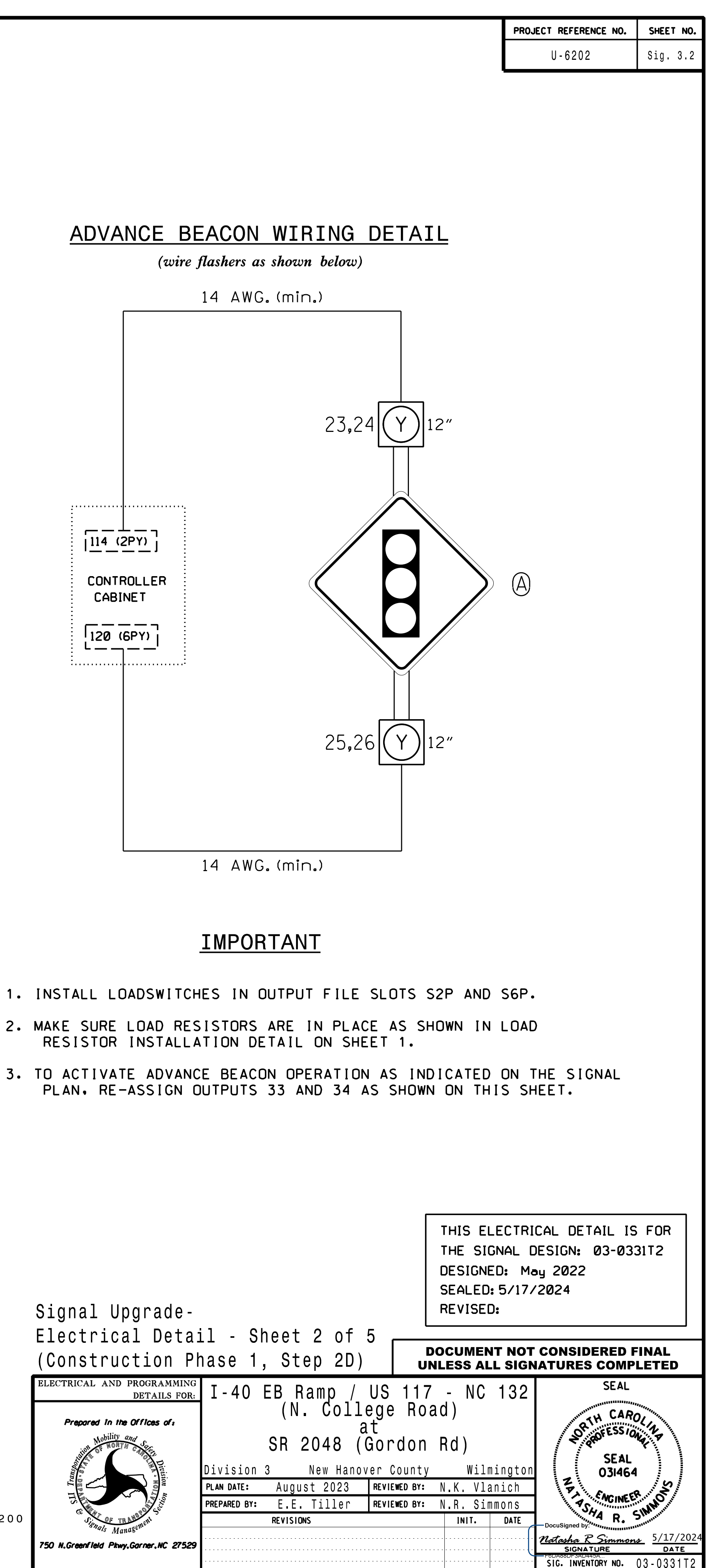